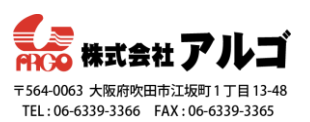

### はじめに

Pearl Nanoはカメラ映像やプレゼンターのPC画面の映像だけでなく、画像や文字、2つの映像(カメラ映像+PC画面)を組み合わせたオリジナルのレイアウトを作成できる機能が用意されています。

今回例として、Pearl NanoのHDMI入力ポートにプレゼンターのPCを、SDI入力ポートに カメラを接続していることを想定しています。選択する映像信号はご利用の接続状況に 合わせて行ってください。

#### 事前準備

- ·Pearl Nanoを起動する
- ・管理者画面に「admin」でログインする
- ·PCやカメラなどをPearl Nanoに接続する
- (=画面構成に必要な信号ソースをPearl Nanoへ入力する)

・管理者画面にログインするPCのデスクトップに、使用する画像ファイル(PNGまたは JPEG)を保存しておく。ファイル名は英数字のみ対応

レイアウト作成例

**Pearl Nano**はレイアウトが1つだけ作成できます。こちらの項ではいくつかのレイア ウト例をご紹介します。

- ・例1)カメラ映像+画像のレイアウトを作成する
- ・例2)カメラ映像+文字のレイアウトを作成する
- ・例3)カメラ映像+PC画面+背景画像のレイアウトを作成する

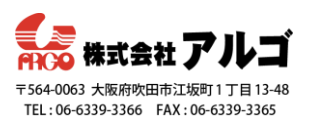

管理者画面のレイアウト作成画面紹介

まず初めに、Channel内にある■Layoutをクリックすると表示されるレイアウト作成画 面を紹介します。

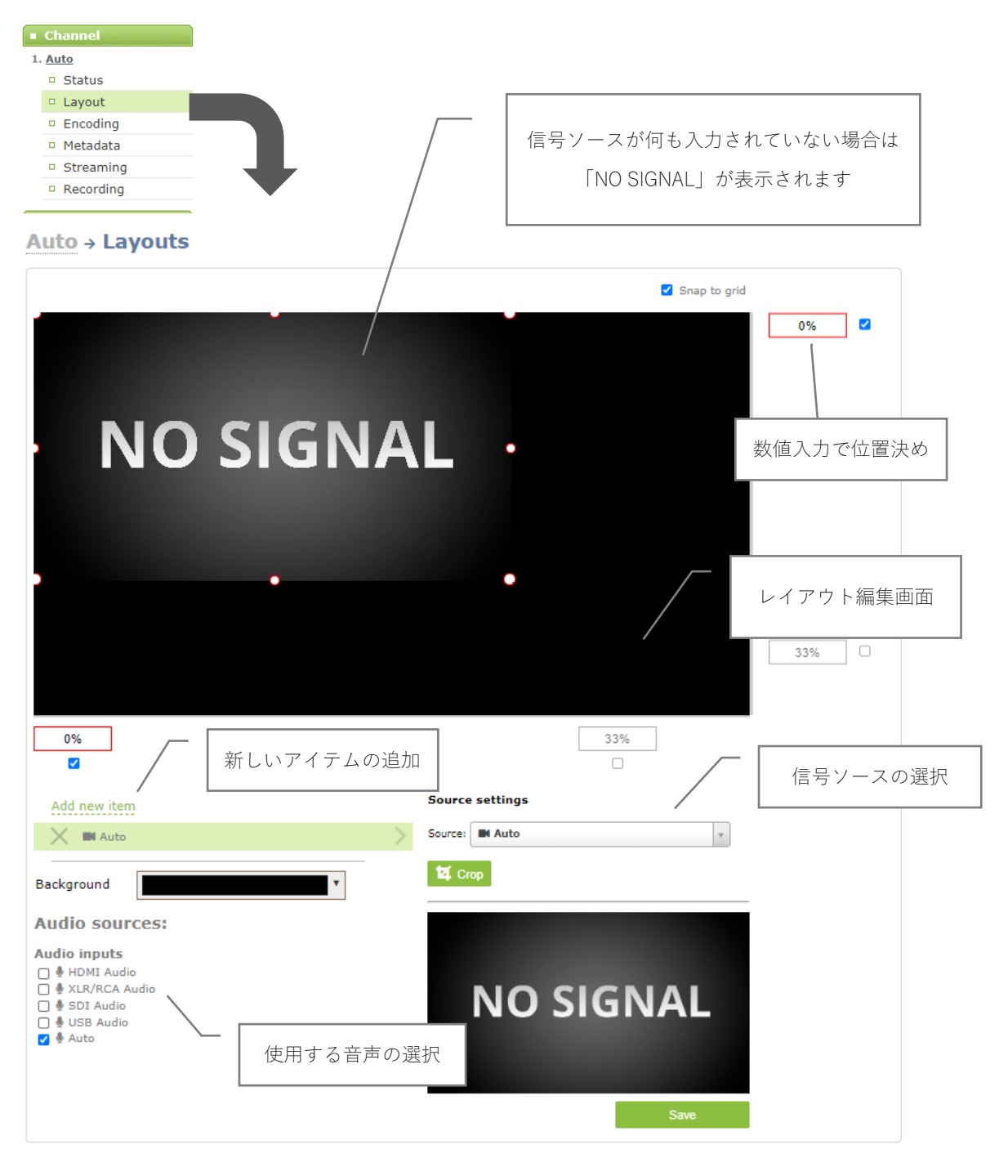

こちらの画面よりレイアウトの作成/編集を行います。

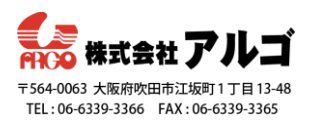

- 例1)カメラ映像+画像のレイアウトを作成する
- 完成レイアウト→

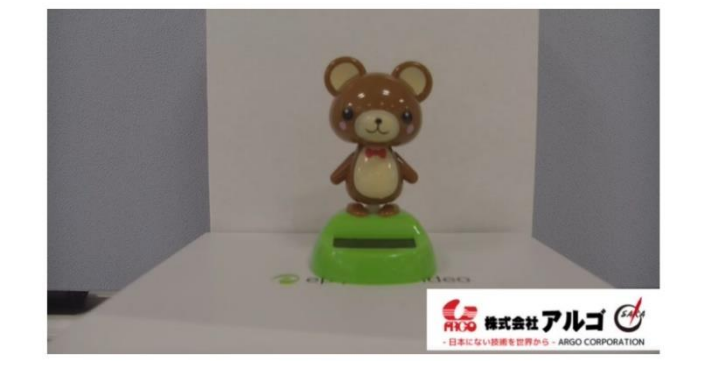

1. Add new item をクリックして、Video source をクリックする

| A  | dd new Item  |   |
|----|--------------|---|
|    | Video Source |   |
| Ba | Picture      | • |
| AL | Text         |   |

2. Source settingsのSourceからSDI(使用する映像信号)を選択する

| 0%           |   |         | 67%                    |  |
|--------------|---|---------|------------------------|--|
| Add new item |   | Source  | settings               |  |
| X New Source | > | Source: | Please select a source |  |
|              |   |         | Video inputs           |  |
|              |   |         | HDMI                   |  |
|              | 1 |         | SDI                    |  |
| Backgrour    |   |         | Auto                   |  |
|              |   |         |                        |  |
|              |   |         |                        |  |

初期設定でアイテム"Auto"が用意されています。手順1.のAdd new itemで新たにアイテム を追加せずに、"Auto"で使用する信号を自動認識ではなく、SDIを明示的に認識するよう設 定することもできます。アイテム"Auto"が不要な場合は×で削除します。

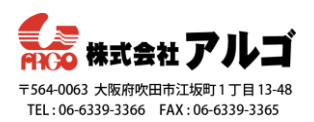

3. Add new item をクリックして、Picture をクリックする

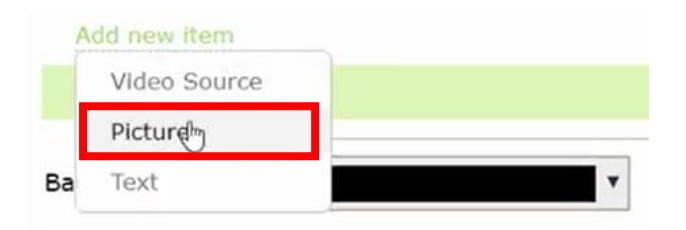

4. デスクトップに用意しておいた画像ファイルをドラッグアンドドロップで設定枠に

| 移動させる<br>Add new item<br>× B New Picture                                                                  | Picture settings  Keep aspect ratio when scaling Use picture: |
|----------------------------------------------------------------------------------------------------|---------------------------------------------------------------|
| Background                                                                                                | Please select a picture                                       |
| Audio sources:<br>Audio inputs<br>↓ HDMI Audio<br>↓ XLR/RCA Audio<br>↓ SDI Audio<br>↓ USB Audio<br>↓ Auto | Please select picture<br>or drop pictut dere                  |
|                                                                                                    |                                                               |

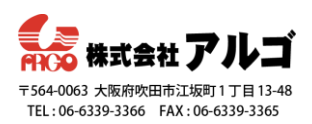

|                  | Snap to grid                                        |
|------------------|-----------------------------------------------------|
|                  | 80%                                                 |
|                  | 20%<br>20%<br>日本にない接続を世界から - ARGO CORPORATION<br>0% |
| 62%              |                                                     |
| Add new item     | Picture settings                                    |
| X BARGO LOGO.JPG | Vse picture:<br>ARGO LOGO.JPG [387x103]             |

5. レイアウト編集画面に画像が表示されたら、大きさなどを調整する

追加した画像は、ドラッグアンドドロップで大きさや位置などを調整できます。

6. Saveをクリックして、設定を保存する

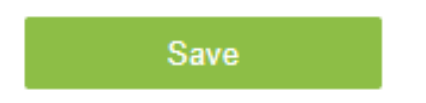

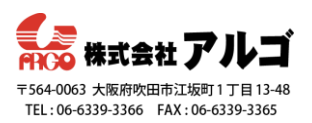

- 例2)カメラ映像+文字のレイアウトを作成する
- 完成レイアウト→

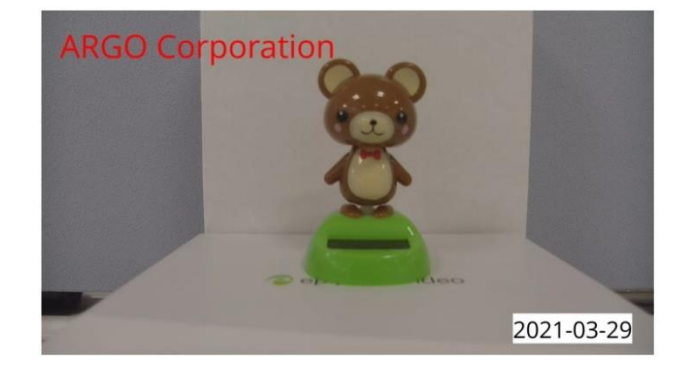

- 1. Add new item をクリックして、Video source をクリックする
- 2. Source settingsのSourceからSDIを選択する
- 3. Add new item をクリックして、Textをクリックする

|    | Add new item |   |
|----|--------------|---|
|    | Video Source |   |
|    | Picture      |   |
| Ba | Text         | • |

4. 表示させたい文字をテキストボックスに入力し、位置調整をする

| -<br>ct       |      | Shortcuts |                                       | /                 |          |            |
|---------------|------|-----------|---------------------------------------|-------------------|----------|------------|
| 96D 96T       |      |           | · · · · · · · /                       | Field             | Shortcut | Example    |
|               |      | 1         | /                                     | date(2021-03-04)  | %F       | 2021-03-04 |
| Open          | Sans | v         | /                                     | date(03/04/21)    | %D       | 03/04/21   |
|               |      |           |                                       | year              | %G       | 2021       |
| size 72       | * px |           |                                       | month(03)         | %m       | 03         |
| spacing 150%  | _    |           |                                       | month(Mar)        | %b       | Mar        |
| spacing 150%  |      |           |                                       | month(March)      | %B       | March      |
| t color       | •    |           |                                       | day of the month  | %d       | 04         |
|               |      |           |                                       | weekday(Thu)      | %a       | Thu        |
| .ground 🗹     |      |           |                                       | weekday(Thursday) | %A       | Thursday   |
| kground color | •    |           |                                       | time              | %T       | 10:42:41   |
| _             |      |           | · · · · · ·                           | hour              | %k       | 10         |
| ding-top 0    | рх   |           | · · · · · · · · · · · · · · · · · · · | minute            | %M       | 42         |
| Jing-right 0  | px   |           | · · · · · · · · · · · · · · · · · · · | second            | %S       | 41         |
|               |      |           | · · · · · · · · · · · · · · · · · · · | millisecond       | %#m      | 826        |
| Jing-bottom 0 | px   |           |                                       | channel name      | %c       | Auto       |
| ding-left 0   | px   |           |                                       |                   |          |            |

フォントや文字サイズなど自由に設定出来ます。※日本語は非対応です。

また、Shortcutsで日付や時間なども簡単に設定可能です。

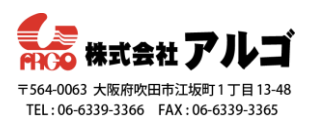

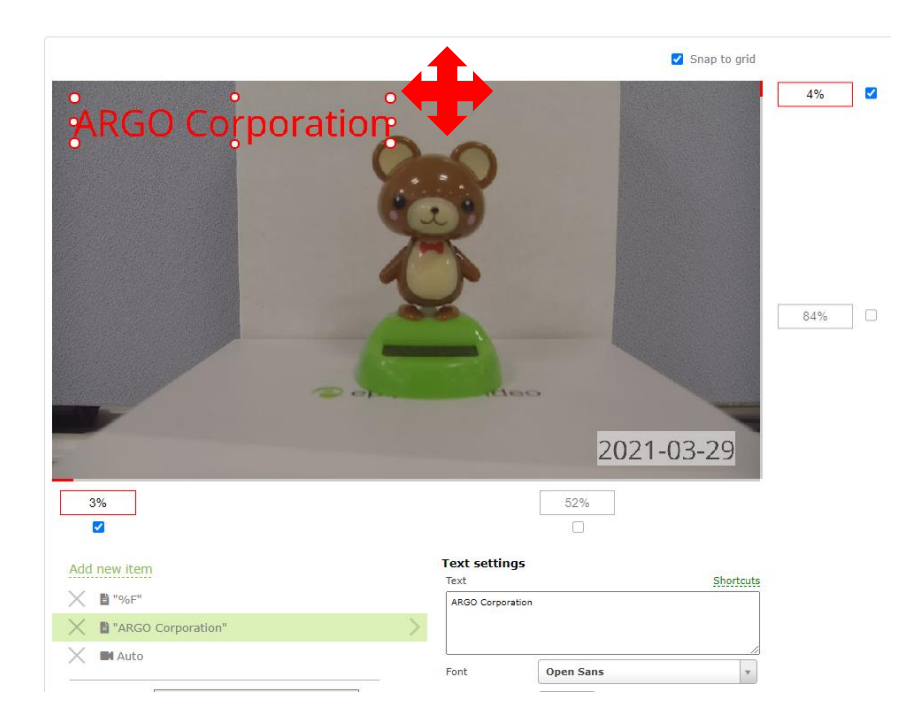

5. Saveをクリックして、設定を保存する

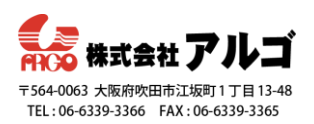

例3)カメラ映像**+PC**画面**+**背景画像のレイアウトを作成する

完成レイアウト→

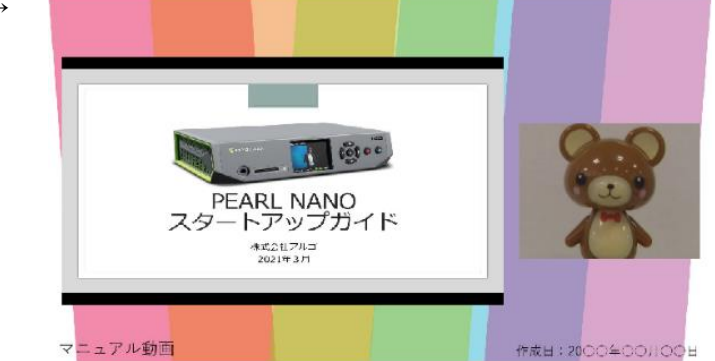

録画・配信に使用する映像のフレームサイズ は用意されている値から選択できます。レイ アウトはそのフレームサイズが反映されます ので、例えば使用する信号ソース(**PC**もカメ

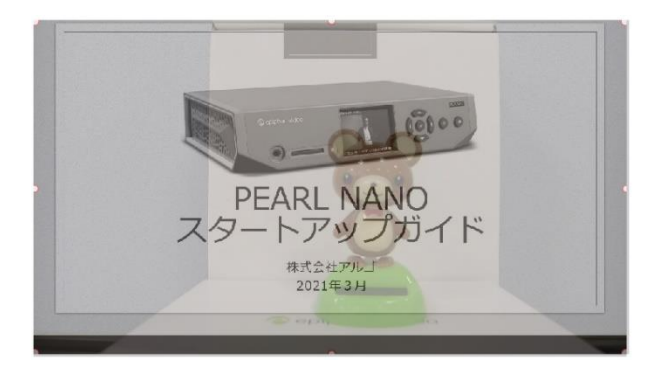

ラも)が1920×1080で、フレームサイズを1920×1080に設定していると2つの映像 が同じ大きさでちょうど重なってしまいます。その場合「Scaling」や「crop」機能を ご利用いただくことで、2画面構成が簡単に作成いただけます。

以下の手順では、レイアウトのアイテムにHDMI(PC画面)とSDI(カメラ映像)が含 Add new item まれている状態で、進めます。 × ■ HDMI × ■ SDI

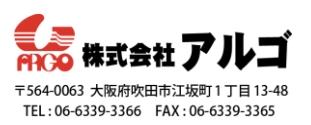

1. Channelのフレームサイズ(録画や配信に利用する解像度)を指定する

Channelにある■Encodingをクリックし、Use current signal resolution as frame sizeの チェックを外し、1920×1080(変更したいサイズ)を選び、Applyをクリックす る。

| Channel                           | Channel 1 -> Encoding        | 1                                                                                 |
|-----------------------------------|------------------------------|-----------------------------------------------------------------------------------|
| 1. Channel 1                      |                              |                                                                                   |
| Status                            | Video settings               |                                                                                   |
| □ Layout                          |                              |                                                                                   |
| Encoding                          | Codec: H.264 🗸               |                                                                                   |
| Metadata                          | Video encoding profile: High | v                                                                                 |
| Streaming                         |                              |                                                                                   |
| Recording                         |                              | a resolution as frame size                                                        |
| - Teoute                          | Frame size: 1920 × 1080      | pixels 4:3 → 640x480 1024x768 1152x864 1280x960 1360x1024 1400x1050 1600x120      |
| • inputs                          |                              | 16-0 1200-220 1200-200 1000-1000                                                  |
| D HDMI                            |                              | $16:9 \rightarrow 1280X/20$ 1350X/68 1920X1080                                    |
| • SDI                             |                              | <b>16:10</b> → <u>1280x800</u> <u>1440x900</u> <u>1920x1200</u>                   |
| XLR/RCA Audio                     |                              | Standarder - DAL - DAL wide - MTCC - MTCC wide                                    |
| SDI Audio                         |                              | Standards: - FAL PAL Wide MISC MISC Wide                                          |
| HDMI Audio                        | Key frame interval: 1 sec 🗸  |                                                                                   |
| USB Audio                         | Limit frame rate:            |                                                                                   |
| Add input                         | Linic frame face: 30         |                                                                                   |
| Output port                       | Bitrate: auto                | kbits                                                                             |
| HDMI                              |                              |                                                                                   |
| Events                            | Audio settings               |                                                                                   |
| Events                            |                              |                                                                                   |
| <ul> <li>Configuration</li> </ul> | Channel does not             | t have audio source(s). You can set up audio input(s) at " <u>Layouts</u> " page. |
| Automatic File Upload             |                              |                                                                                   |
| Epiphan Cloud                     | Enable audio                 |                                                                                   |
| CMS                               | Audio format: AAC 48 kHz ¥   |                                                                                   |
| SD Card                           | Audia deservatar anti-       |                                                                                   |
| External USB drive                | Audio channels: Stereo 🗸     |                                                                                   |
| FTP Server                        | Audio bitrate: 320 kbps 🗸    |                                                                                   |
| UPnP                              | Apply                        |                                                                                   |
| D. Notwork                        |                              |                                                                                   |

2. InputsのHDMIのScalingを1280×720(変更したいサイズ)にし、Applyをクリック

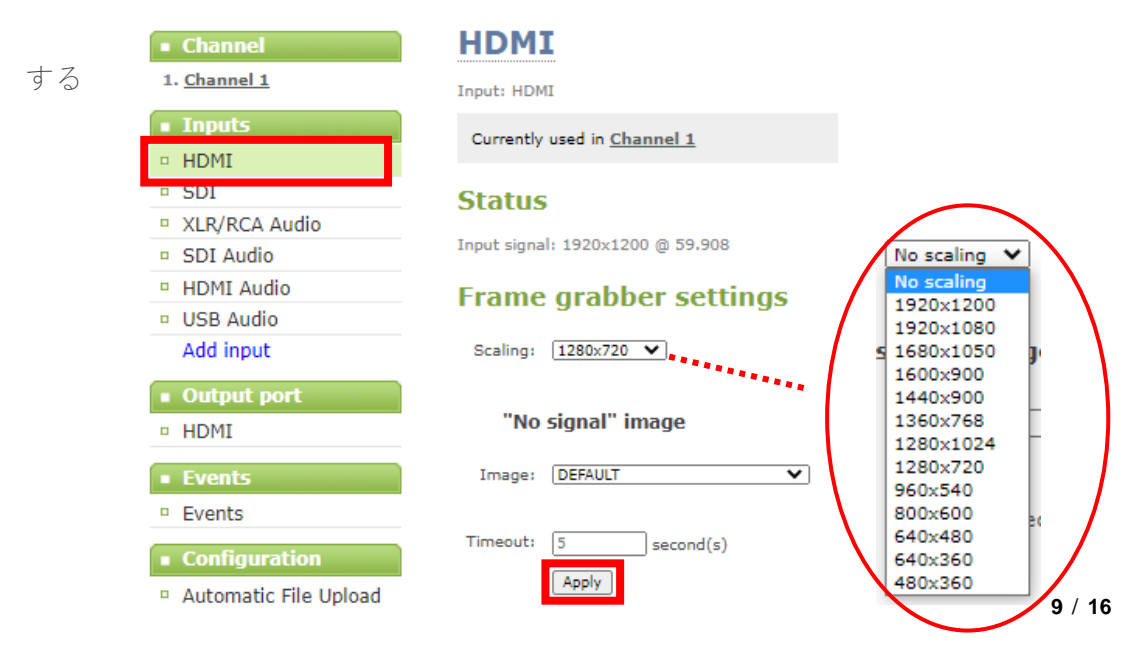

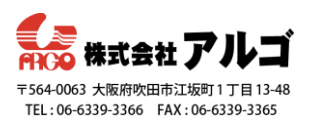

すると、**PC**画面がレイアウト編集画 面内で小さくなります。

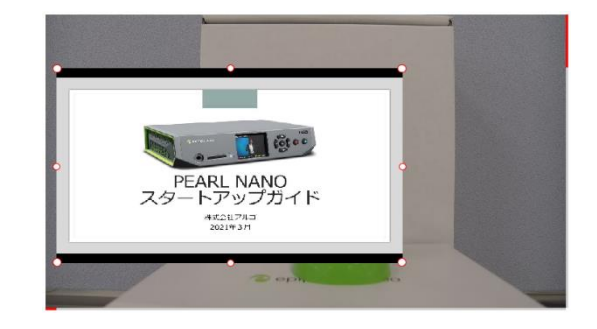

3. Crop機能を使ってカメラ映像の必要な部分を切り取り、Saveをクリックして設定

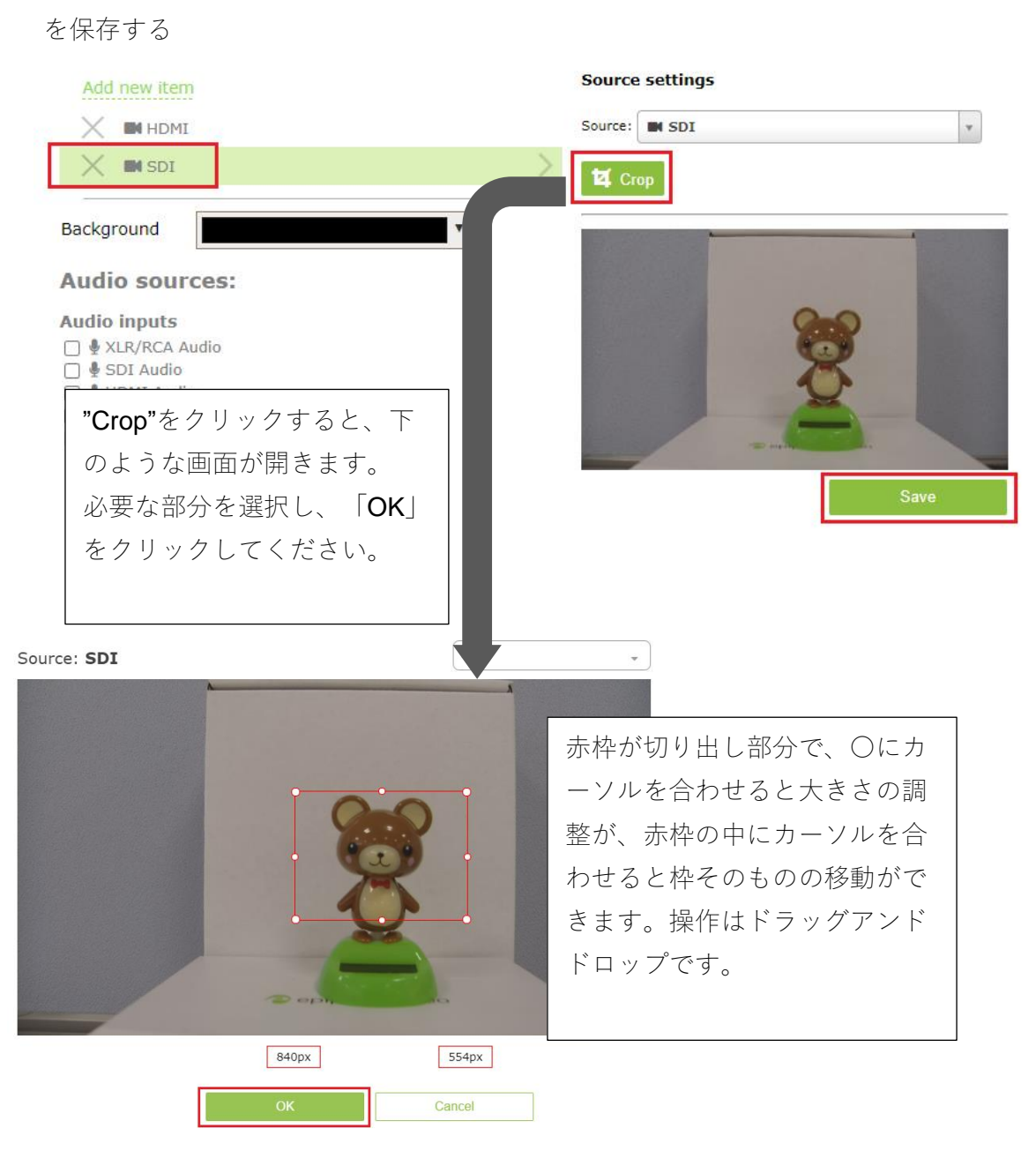

![](_page_10_Picture_1.jpeg)

すると、カメラ映像がレイアウト 作成画面内で小さくなります。 この状態で任意の位置へドラッグア ンドドロップで移動させてください。

![](_page_10_Picture_3.jpeg)

カメラ映像全体を小さくしたい場合は、■InputsのSDIの"Scaling"から映像そのものの 大きさを変更してください。その場合は、解像度によって伸び縮みしますので "Scaling"で選択する解像度は信号ソースと同じアスペクト比になるようにしてください。

信号ソース:1920×1080

![](_page_10_Picture_6.jpeg)

Scaling : 1280 × 1024

![](_page_10_Picture_8.jpeg)

信号ソースの情報は**■Inputs**の映像信号から確認いただけます。

| Channel               | SDI                              |  |  |  |
|-----------------------|----------------------------------|--|--|--|
| 1. <u>Channel 1</u>   | Input: SDI                       |  |  |  |
| Inputs                | Currently used in Channel 1      |  |  |  |
| HDMI                  |                                  |  |  |  |
| □ SDI                 | Status                           |  |  |  |
| XLR/RCA Audio         |                                  |  |  |  |
| SDI Audio             | Input signal: 1920x1080 @ 59.936 |  |  |  |
| HDMI Audio            | Frame grabber settings           |  |  |  |
| USB Audio             | 5                                |  |  |  |
| Add input             | Scaling: 1280x1024 🗸             |  |  |  |
| Output port           |                                  |  |  |  |
| - HDMI                | "No signal" image                |  |  |  |
| Events                | Image: DEFAULT 🗸                 |  |  |  |
| Events                |                                  |  |  |  |
|                       | Timeout: 5 second(s)             |  |  |  |
| Configuration         |                                  |  |  |  |
| Automatic File Upload | Apply                            |  |  |  |

![](_page_11_Picture_1.jpeg)

- 4. Add new item をクリックして、Picture をクリックする
- 5. デスクトップに用意しておいた画像ファイルをドラッグアンドドロップで設定枠に

移動させる(参照:**p4**)

レイアウト編集画面に追加した画像が表示されたら、大きさなどを調整する
 今回は背景にするので、画像を画面いっぱいに広げます。

![](_page_11_Figure_6.jpeg)

7. Add new itemのリストにある画像ファイル名をドラッグアンドドロップでリス

トの最下段(最背面)へ移動する

![](_page_12_Picture_1.jpeg)

![](_page_12_Figure_2.jpeg)

Add new itemのリスト順はそのまま上からレイヤ順になっています。

# Channel 1 → Layouts

![](_page_12_Picture_5.jpeg)

![](_page_13_Picture_1.jpeg)

出力ポート、録画、配信の紹介

作成したレイアウトをモニターに出力したり、録画・配信したりする方法を簡単にご紹介 します。

出力ポート

![](_page_13_Picture_5.jpeg)

**Pearl Nano**には**HDMI**の出力ポートが2つあり、ディスプレイやプロジェクターに出力することが可能です。

右側のHDMI PASS-THROUGHは、入力されているHDMIの映像がそのまま出力されます。 左側のHDMI OUTは先ほど作成したレイアウトの映像やローカルコンソールを出力するこ とが可能です。

| Channel               | HDMI                                                                                                    |        |
|-----------------------|----------------------------------------------------------------------------------------------------|--------|
| 1. <u>Channel 1</u>   | Status                                                                                                    |        |
| Inputs                | Display is not connected                                                                                                    |        |
| HDMI                  | Display is not connected                                                                                                    |        |
| SDI                   | Settings                                                                                                    |        |
| XLR/RCA Audio         | Source: Channel: Channel: Chan | el 1 🗸 |
| HDMI Audio            | Source: Channel: Channel 1 V                                                                                                    |        |
| SDI Audio             | Resolution: destination default  Resolution: Local console                                                                                                    |        |
| USB Audio             | Keep aspect ratio                                                                                                    |        |
| Add input             | Input: SDI                                                                                                    |        |
| Output port           |                                                                                                    |        |
| - HDMI                |                                                                                                    |        |
| a Evente              | Audio volume: 100 %                                                                                                    |        |
| Events                | Audio meter: 🛛 do not display 🗸                                                                                                    |        |
| Events                | Apply                                                                                                    |        |
| Configuration         |                                                                                                    |        |
| Automatic File Upload | Preview                                                                                                    |        |
| Epiphan Cloud         |                                                                                                    |        |
| a Ebiblian Cloud      |                                                                                                    |        |
|                       |                                                                                                    |        |
| CMS     SD Card       |                                                                                                    |        |

**Output port**の**Source**:よりどの映像を出力させたいか選択し、**Apply**をクリックします。 こちらの映像を**PC**に取り込めば、作成した画面レイアウトを**ZOOM**や**Teams**でご利用い ただけます。(参照:https://www.argocorp.com/LP/Epiphan/Webmeetingsystem\_epiphan.html)

![](_page_14_Picture_1.jpeg)

録画

**Channel**の映像を録画するには、以下の方法で録画が可能です。もし、**SDI**のカメラ映像の みを録画する場合は、レイアウト編集画面にて再作成する必要があります。

#### 1. 管理者画面からの録画

![](_page_14_Figure_5.jpeg)

**Channel**内にある**■Recording**に て、録画の開始・停止を行うこと が出来ます。

## 2.録画ボタンからの録画

![](_page_14_Figure_8.jpeg)

本体正面にある録画ボタンを 押すと、録画が開始します。 再度ボタンを押すと、停止し ます。(録画中はLEDが赤く 点灯します)

## 3.Menu画面からの録画

|           |         | Menu         |           |    |
|-----------|---------|--------------|-----------|----|
|           | Channel |              | •         |    |
|           | Inputs  |              | •         |    |
|           | Storage |              | •         |    |
|           | System  |              | •         |    |
|           |         |              |           |    |
|           |         |              |           |    |
| ← Channel | ×       | <del>~</del> | Recording |    |
| Recording | •       | Recording    | 00:00:00  | 0  |
| Streaming | •       | Start        | Ste       | ор |
|           |         |              |           |    |
|           |         |              |           |    |
|           |         |              |           |    |

本体のコントロールキーで**Menu > Channel > Recording** まで選択し、録 画の開始・停止を行うことが出来ま す。

![](_page_15_Picture_1.jpeg)

配信

**Channel**を作成すると自動的にストリーム配信が開始します。その配信映像はブラウザや アプリケーションで視聴できます。

Channel内にある■StatusにてストリーミングURLが確認できます。

### 1. ブラウザで視聴する

| Channel                                                                                     | Channel 1 → Status                                                                                                    |                        |
|---------------------------------------------------------------------------------------------|----------------------------------------------------------------------------------------------------|------------------------|
| 1. <u>Channel 1</u>                                                                         | Services state                                                                                                    |                        |
| Lavout                                                                                      | Encoder: up 1:59:44                                                                                                    | Stream info > Live     |
| Encoding                                                                                    | Broadcaster: up 1:59:45<br>HTTP Live Streamer: disabled<br>Becorder: disabled                                                                                                    | broadcast : のURL       |
| Metadata                                                                                    |                                                                                                    | たクリックトキ                |
| Streaming                                                                                   | Stream info                                                                                                    | <i>と</i> クリックしょ        |
| Recording                                                                                   | Live broadca <mark>t: <u>http://192.168.0.78/preview.cgi?ch</u>:</mark>                                                                                                    | annel=1 す。もしくはアド       |
| Inputs                                                                                      | Video: H.264 1920x1080030, 5.60 Mbps<br>Actual framerate: 0.33<br>Audio: AAC 48KHz stereo 320 kbps                                                                                                    | <br>レスの下にあるプ           |
|                                                                                             | Flash stream http://192.168.0.78:8000/stream.flv                                                                                                    | レビュー画面をク               |
| XLR/RCA Audio                                                                               | MPEG-TS stream http://132.168.0.78:8000/stream.ts<br>RTSP stream rtsp://132.168.0.78:554/stream.sdp                                                                                                    | リックレキオ                 |
| ▲ VLCメディアプレイヤー<br>メディア (M) 再生 (L) オーディオ (A)<br>▶ ファイルを開く(F)                                 | ー ×<br>ビデオ (V) 宇蒂 (T) ツール (S) 表示 (I) ヘルプ (H)<br>Ctrl+O                                                                                                    | VLCでは、MPEG-TS、         |
| を 複数のファイルを開く(O)…<br>フォルダーを開く(E)                                                             | Ctrl+Shift A XF(7EBK - X                                                                                                    | RISF 切入下り 五かこ祝         |
| <ul> <li>ディスクを開く(D)</li> </ul>                                                              | Ctrl+D オイル(F) ⊗ ティスタ(0) ♥ネットワーク(0) 団キャプチャーデバイス(0)                                                                                                    | 聴いただけますので、いず           |
| ・<br>・<br>・<br>・<br>・<br>・<br>・<br>・<br>・<br>・<br>・<br>・<br>・<br>・<br>・<br>・<br>・<br>・<br>・ | Ctrl+N 39/ワークURLを入力して(ださい ~ ~ ~ ~ ~ ~ ~ ~ ~ ~ ~ ~ ~ ~ ~ ~ ~ ~ ~                                                                                                    | れかの <b>URL</b> をコピーし、ネ |
| クリップボードからURLを開く(L)<br>最近アクセスしたメディア(R)                                                       | Ctrl+V metri/www.surge.com/res.m.su<br>fr///articles.com/stars.surge.com/stars.surge.com/stars.surge.com/stars.surge.com/stars.surge.com/stars.surge.com/stars.surge.com/stars.surge.surge.su | ットワーク <b>URL</b> に張り付  |
| プレイリストファイルの保存 (F)                                                                           | Ctrl+Y                                                                                                    | け、再生をクリックいただ           |
| 変換 / 保存 (R)                                                                                 | Ctrl+R<br>Ctrl - S                                                                                                    | くと視聴画面が聞きます            |
| イープーム(5)…<br>                                                                               |                                                                                                    |                        |
| F 終了 (Q)                                                                                    | List##認定#25/22/0時まで(W)<br>Ctrl+Q 周生(P) キャンセル(の)                                                                                                    | その他、倪瑞い7に7にくノレ         |
|                                                                                             |                                                                                                    | イヤーに対応したプロトコ           |
|                                                                                             |                                                                                                    | ルを使用したストリームを           |
|                                                                                             |                                                                                                    | ご利用ください。               |